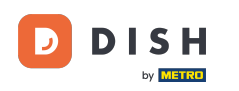

Bienvenue sur votre tableau de bord DISH. Ce tutoriel vous explique comment rétrograder votre forfait DISH.

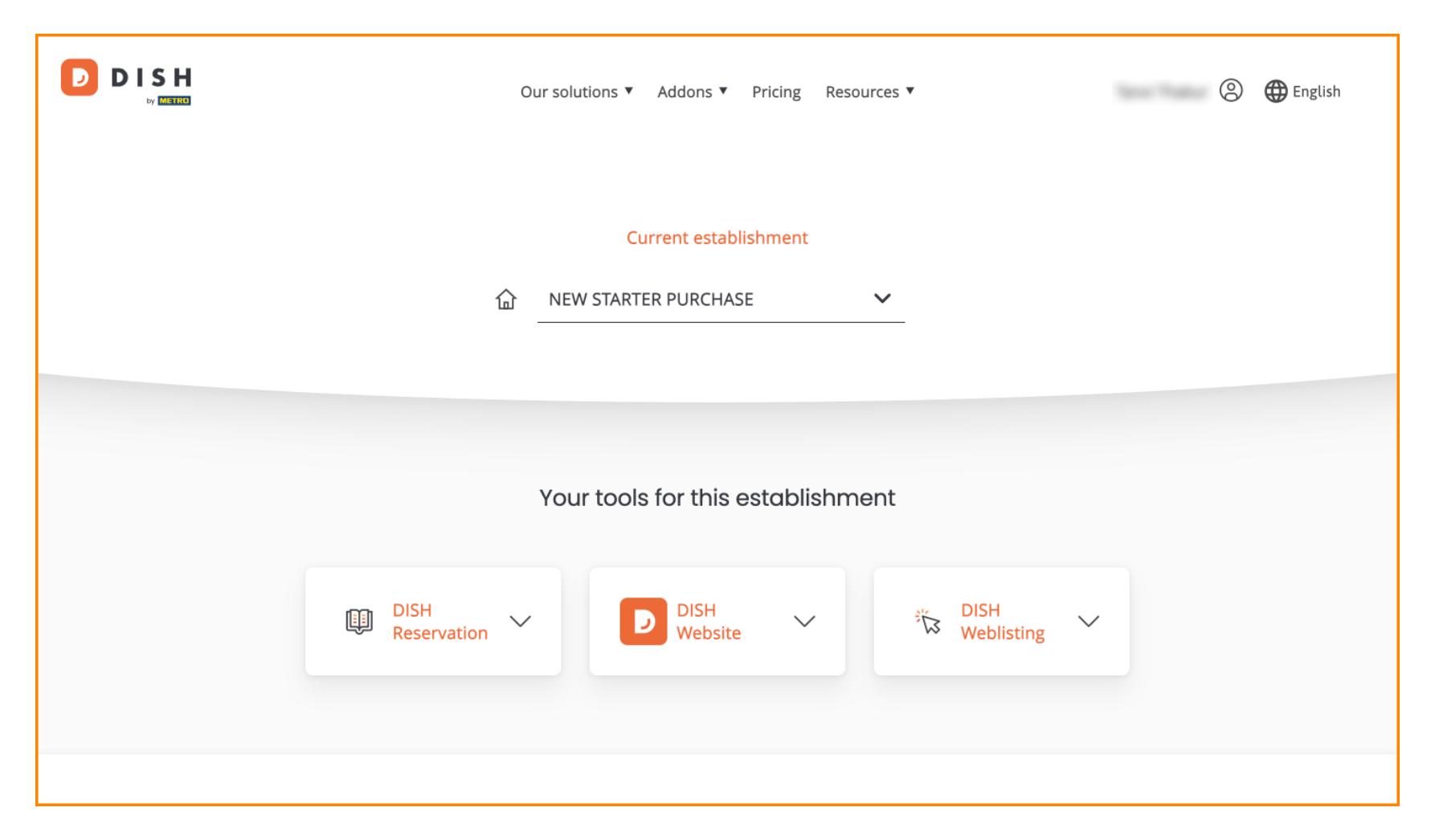

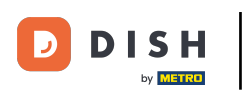

DISH - Comment rétrograder votre forfait DISH

• Tout d'abord, accédez à votre profil .

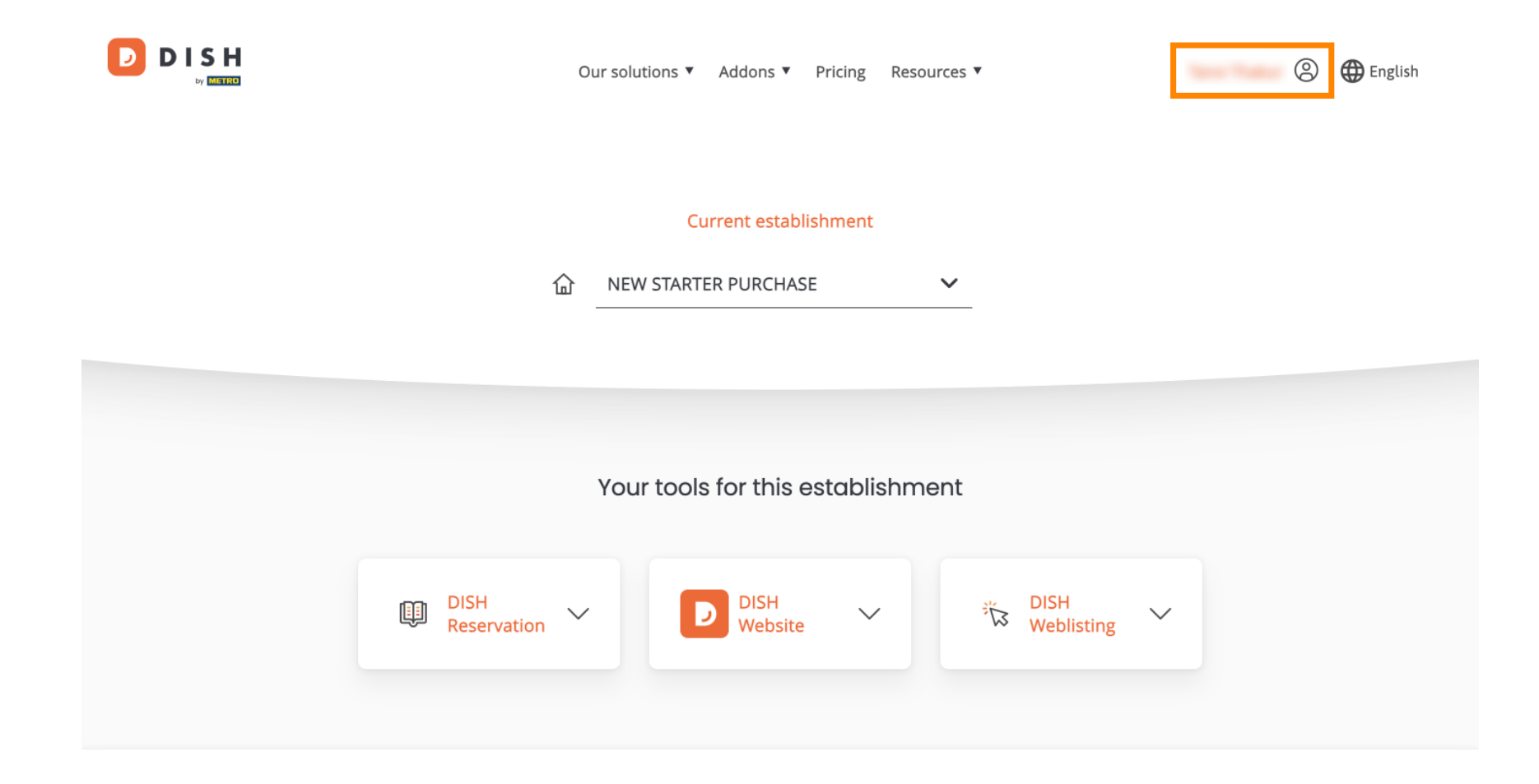

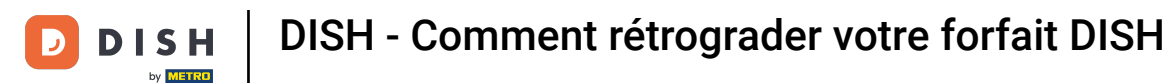

Sélectionnez ensuite Mes établissements pour ouvrir les paramètres de votre établissement.

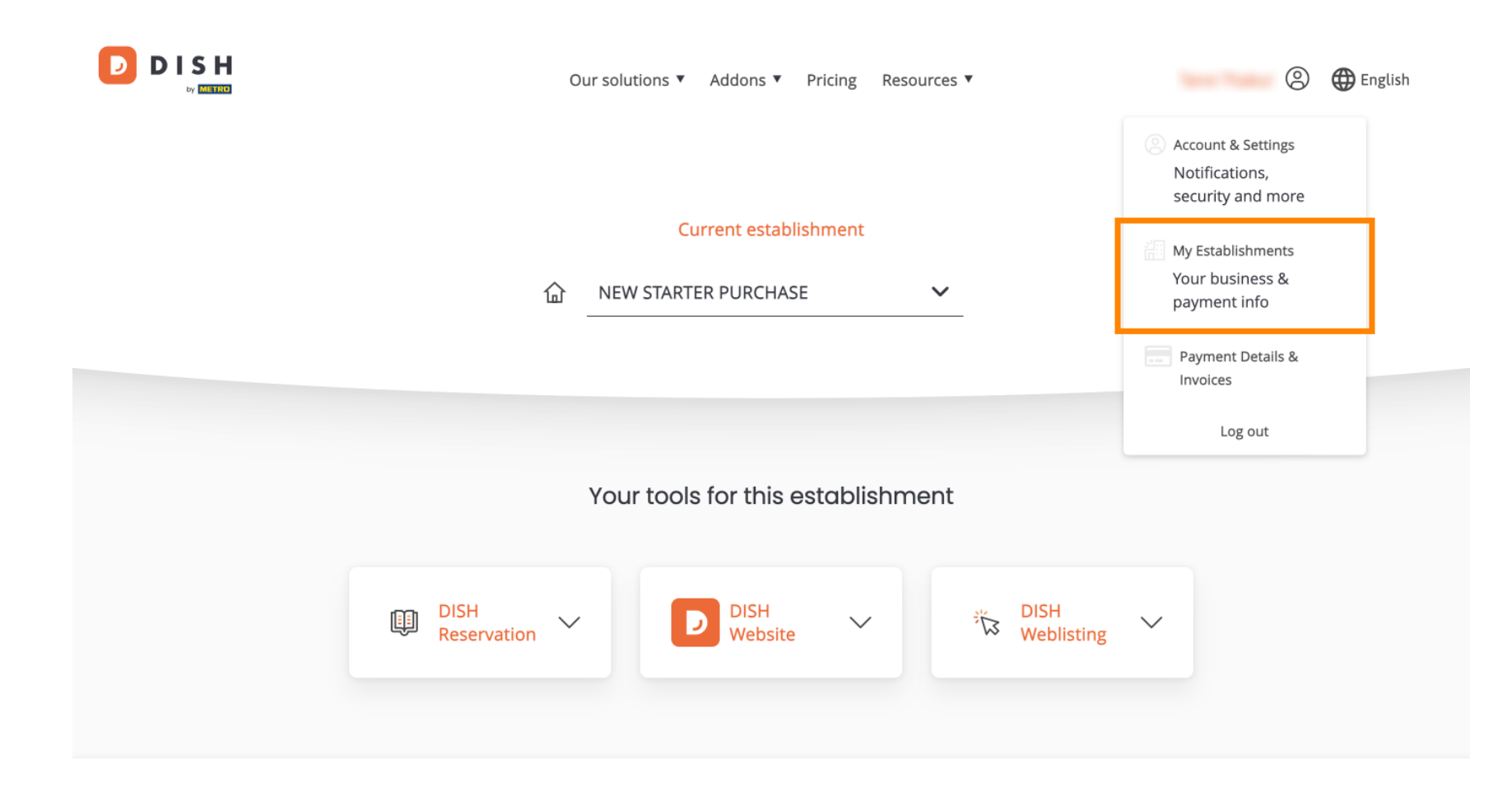

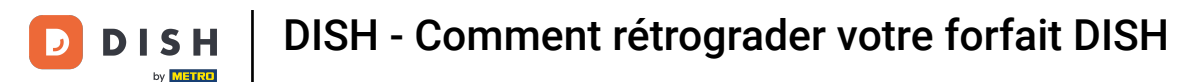

Cliquez ensuite sur MES ABONNEMENTS pour ouvrir l'aperçu de votre abonnement.

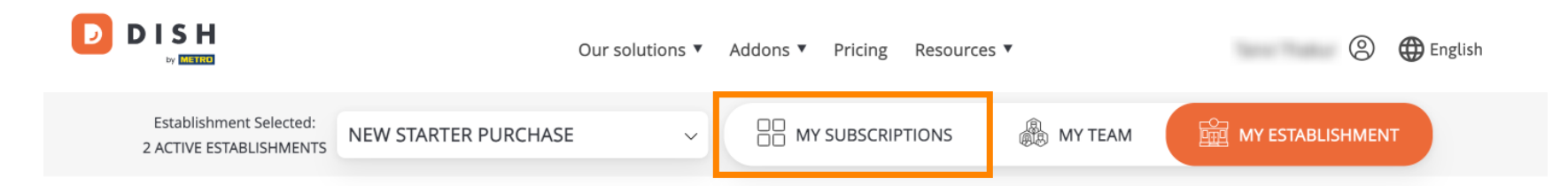

## Manage the establishment information

| Establishment information |            |
|---------------------------|------------|
| Establishment Name        |            |
| New starter purchase      |            |
| Establishment Type        |            |
| Foodtruck                 |            |
| Address line 1            |            |
| metro str 1               |            |
| Postal Code               | City       |
| 40217                     | dusseldorf |

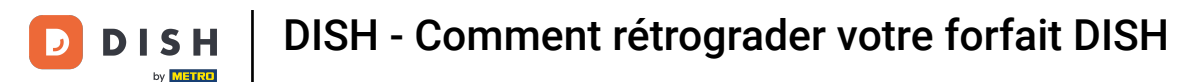

## Cliquez maintenant sur Gérer l'abonnement pour commencer à gérer votre abonnement actuel.

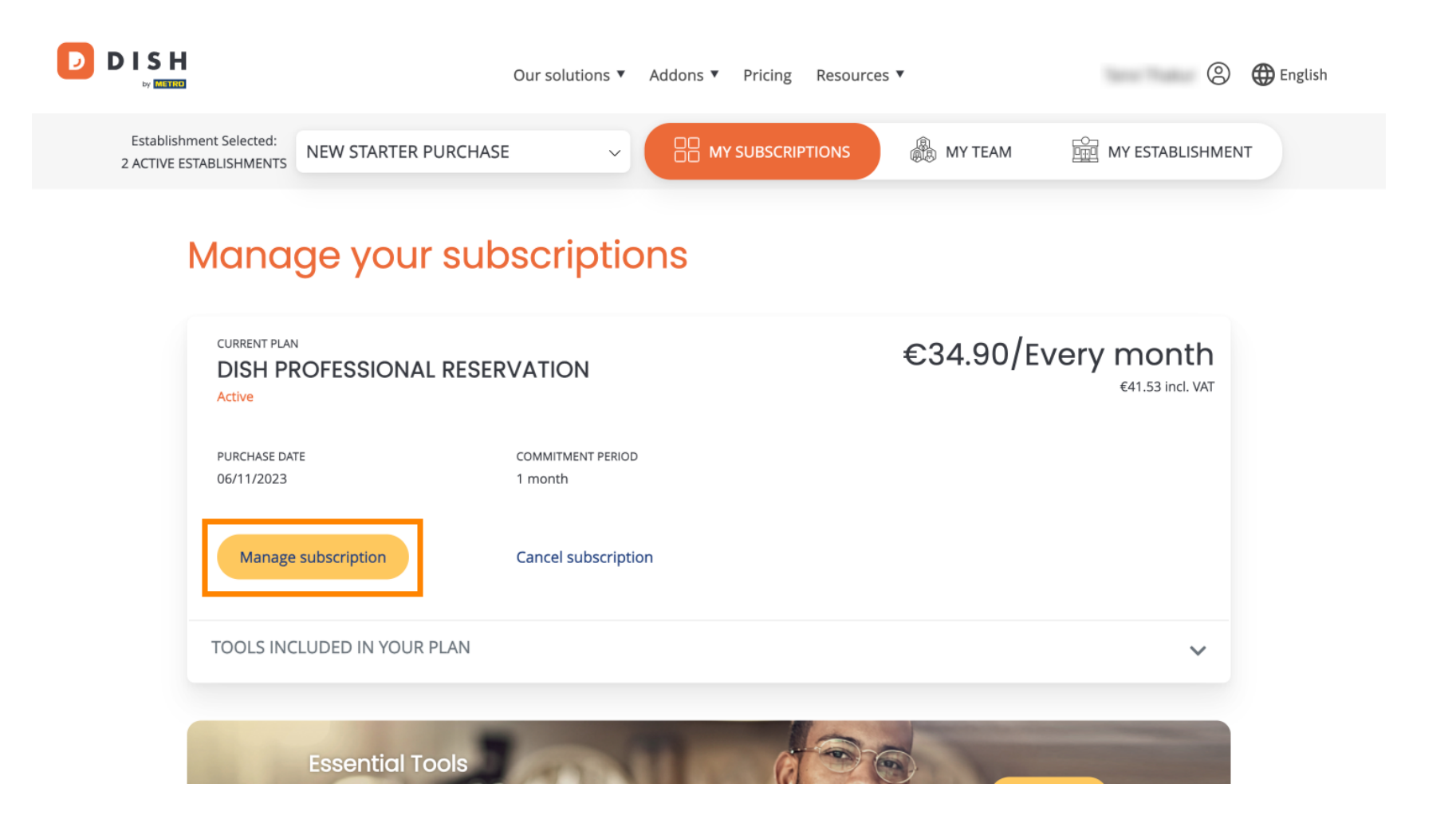

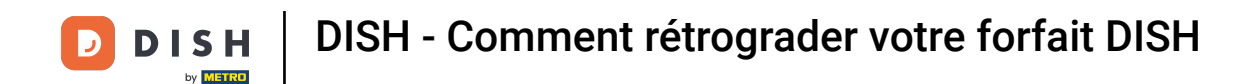

D

Tous les forfaits DISH seront alors affichés. Pour modifier l'établissement dont vous souhaitez gérer l'abonnement, utilisez le menu déroulant et sélectionnez l'établissement de votre choix.

|  | Our solutions ▼ Addons ▼ | Pricing Resources ▼ |   | <u>(</u> ) | 🌐 English |
|--|--------------------------|---------------------|---|------------|-----------|
|  |                          |                     |   |            |           |
|  | New starter purchase     |                     | ~ |            |           |

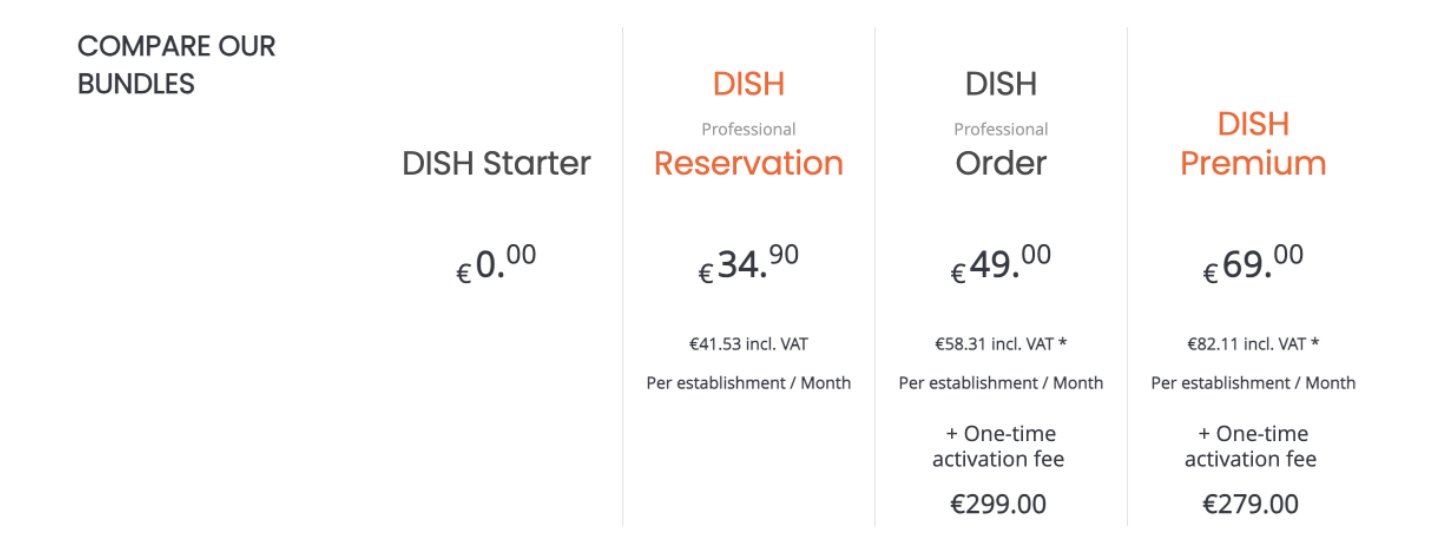

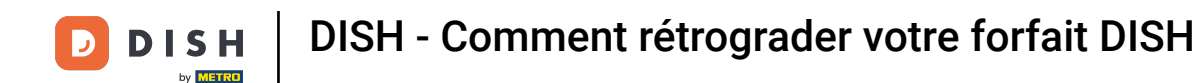

Sélectionnez ensuite le forfait vers lequel vous souhaitez rétrograder votre abonnement actuel en cliquant sur le bouton Choisir correspondant.

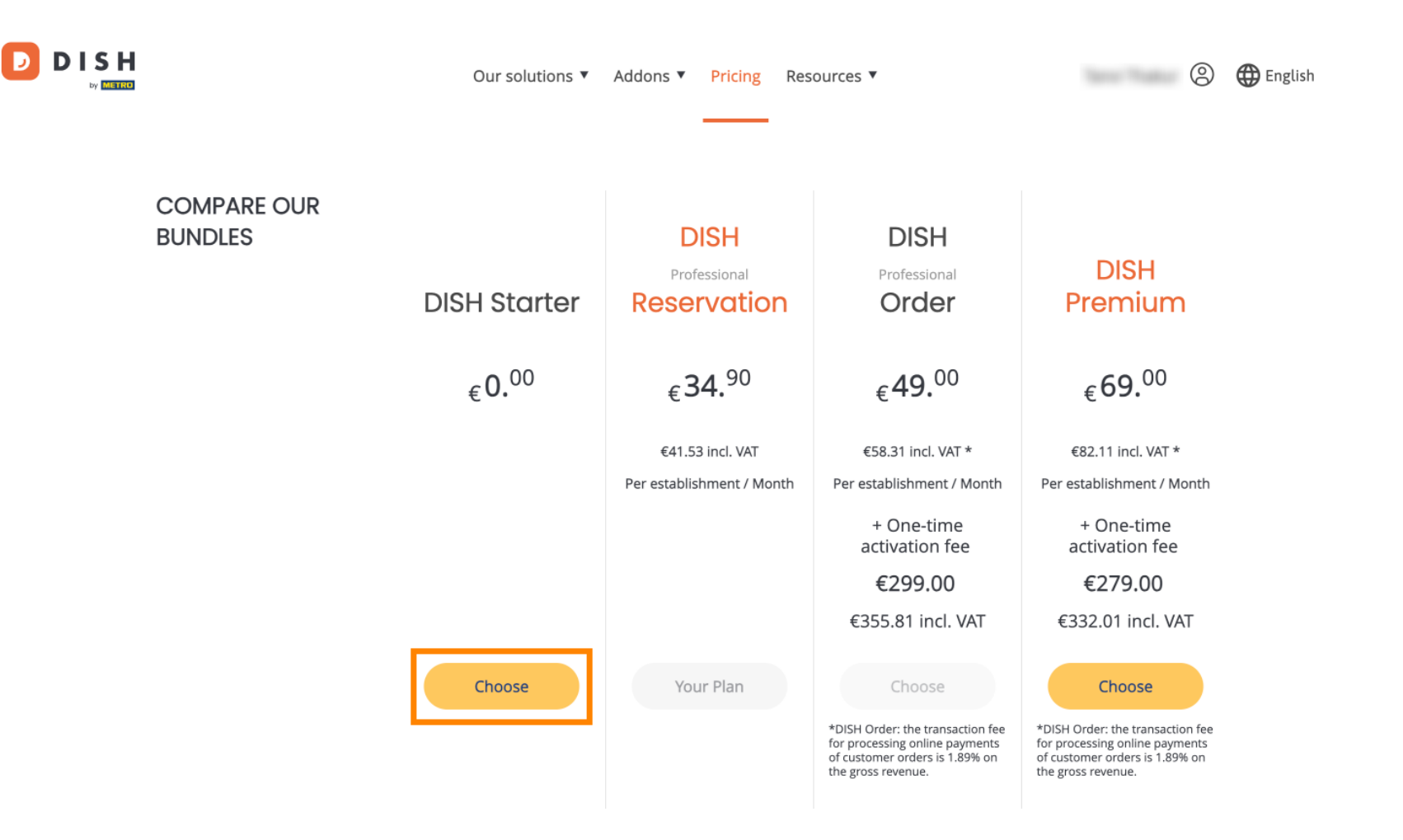

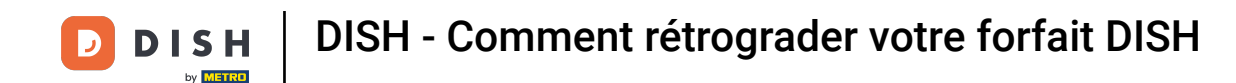

En rétrogradant votre abonnement, vous perdrez certaines fonctionnalités. Il vous sera donc demandé de confirmer votre action. Pour ce faire, saisissez « Confirmer » dans le champ correspondant.

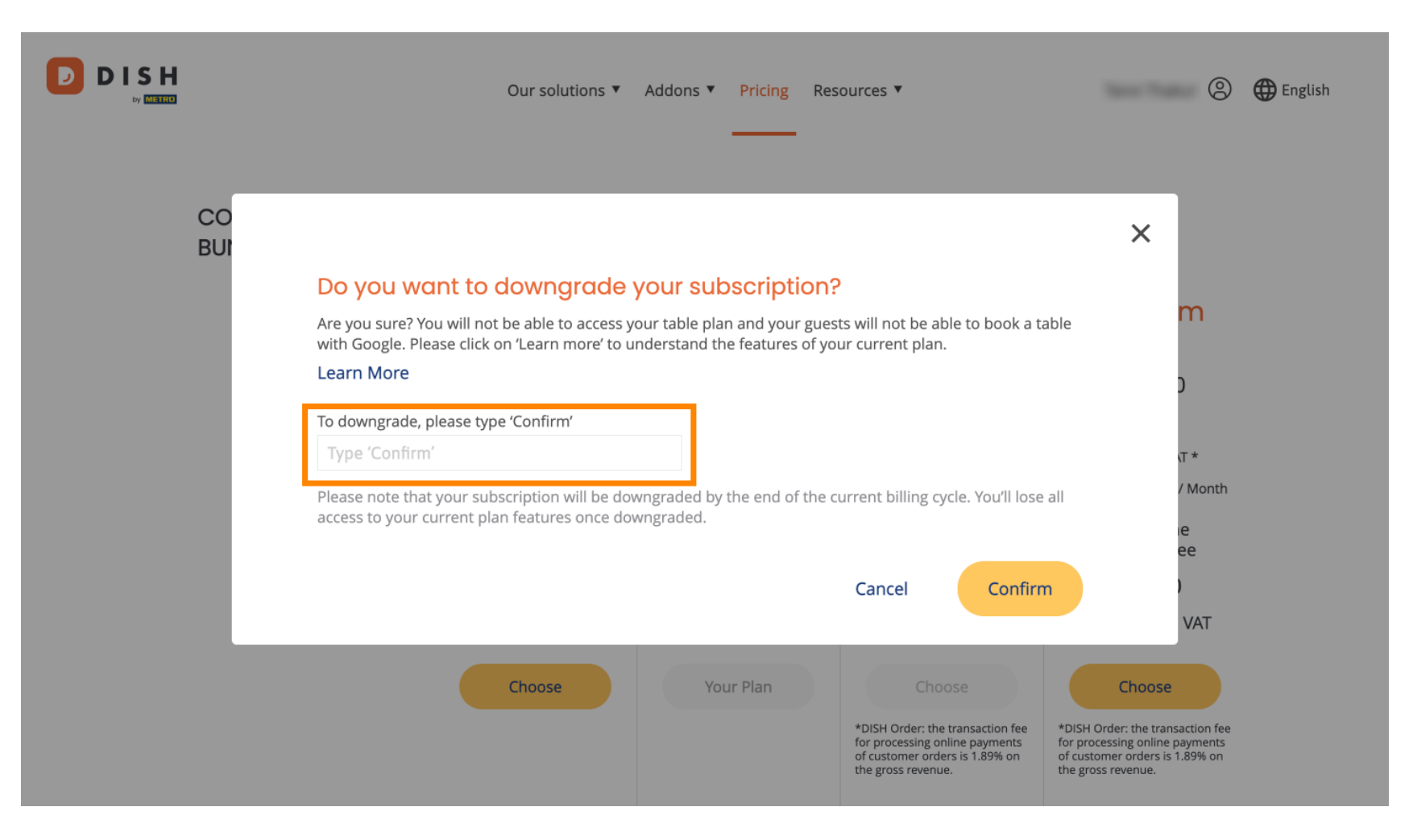

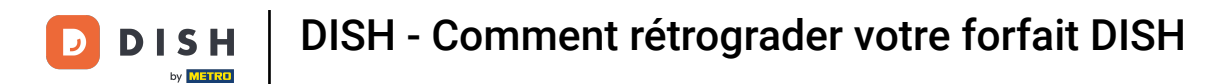

Et puis cliquez sur Confirmer pour continuer.

|           | Our solutions ▼ Addons ▼ Pricing Resources ▼                                                                                                    | English |
|-----------|----------------------------------------------------------------------------------------------------|---------|
| CO<br>BUI | ×                                                                                                    |         |
|           | Do you want to downgrade your subscription?<br>Are you sure? You will not be able to access your table plan and your guests will not be able to book a table<br>with Google. Please click on 'Learn more' to understand the features of your current plan.           |         |
|           | Learn More )<br>To downgrade, please type 'Confirm'                                                                                                    |         |
|           | Confirm T *   Please note that your subscription will be downgraded by the end of the current billing cycle. You'll lose all access to your current plan features once downgraded. / Month                                                                           |         |
|           | Cancel Confirm VAT                                                                                                    |         |
|           | Choose Your Plan Choose Choose   *DISH Order: the transaction fee for processing online payments of customer orders is 1.89% on the gross revenue. *DISH Order: the transaction fee for processing online payments of customer orders is 1.89% on the gross revenue. |         |

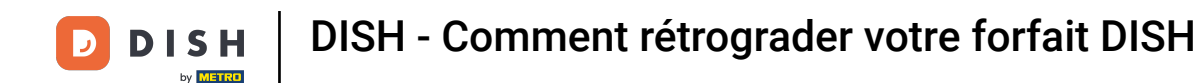

Après avoir choisi un forfait DISH, vérifiez les informations de votre établissement. Modifiez simplement les informations obsolètes en utilisant les champs correspondants.

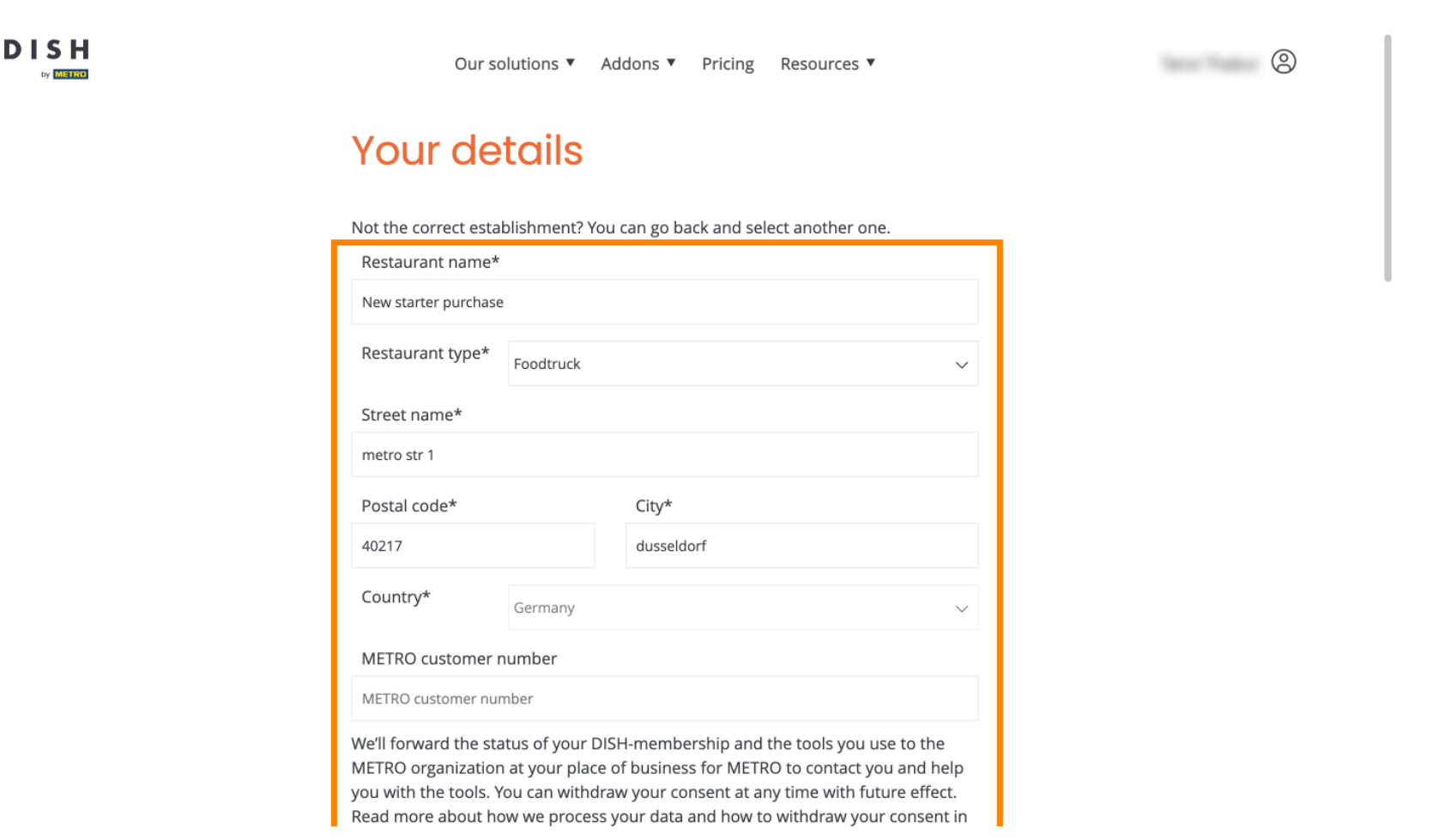

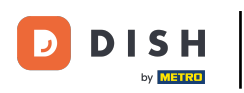

Il en va de même pour les informations de l'entreprise. Vérifiez-les et, si nécessaire, utilisez les champs correspondants.

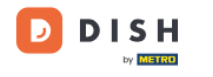

Our solutions ▼ Addons ▼ Pricing Resources ▼

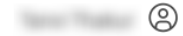

## **Company information**

| Company name*            | Company name* |            |  |  |  |
|--------------------------|---------------|------------|--|--|--|
| test                     |               |            |  |  |  |
| Street name*             |               |            |  |  |  |
| metro str 1              |               |            |  |  |  |
| Postal code*             |               | City*      |  |  |  |
| 40217                    |               | dusseldorf |  |  |  |
| Billing Email (Optional) |               |            |  |  |  |
| Enter the Billing Email  |               |            |  |  |  |
| Country*                 | Germany       | ~          |  |  |  |
| VAT number (Opt          |               |            |  |  |  |
| DE VAT number (Optional) |               |            |  |  |  |

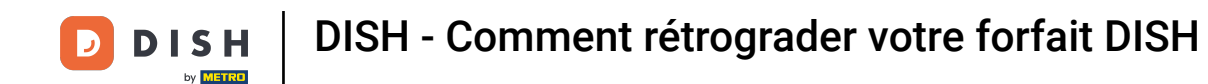

La dernière information à vérifier concerne vos informations client. Si vous devez les corriger, utilisez les informations correspondantes. champs .

| Our solutions ▼ Addons ▼ Pricing Resources ▼ | ٢ |
|----------------------------------------------|---|
| Customer information                         |   |
| O Mr. O Mrs.<br>Name* Surname*               |   |
| Phone number*                                |   |
| Continue                                     |   |
|                                              |   |

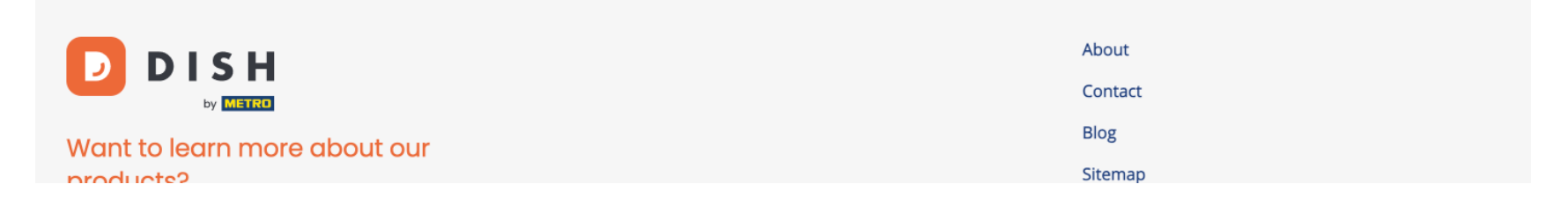

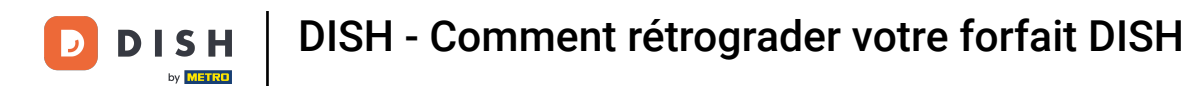

Une fois que vous avez vérifié toutes vos informations, cliquez sur Continuer pour continuer.

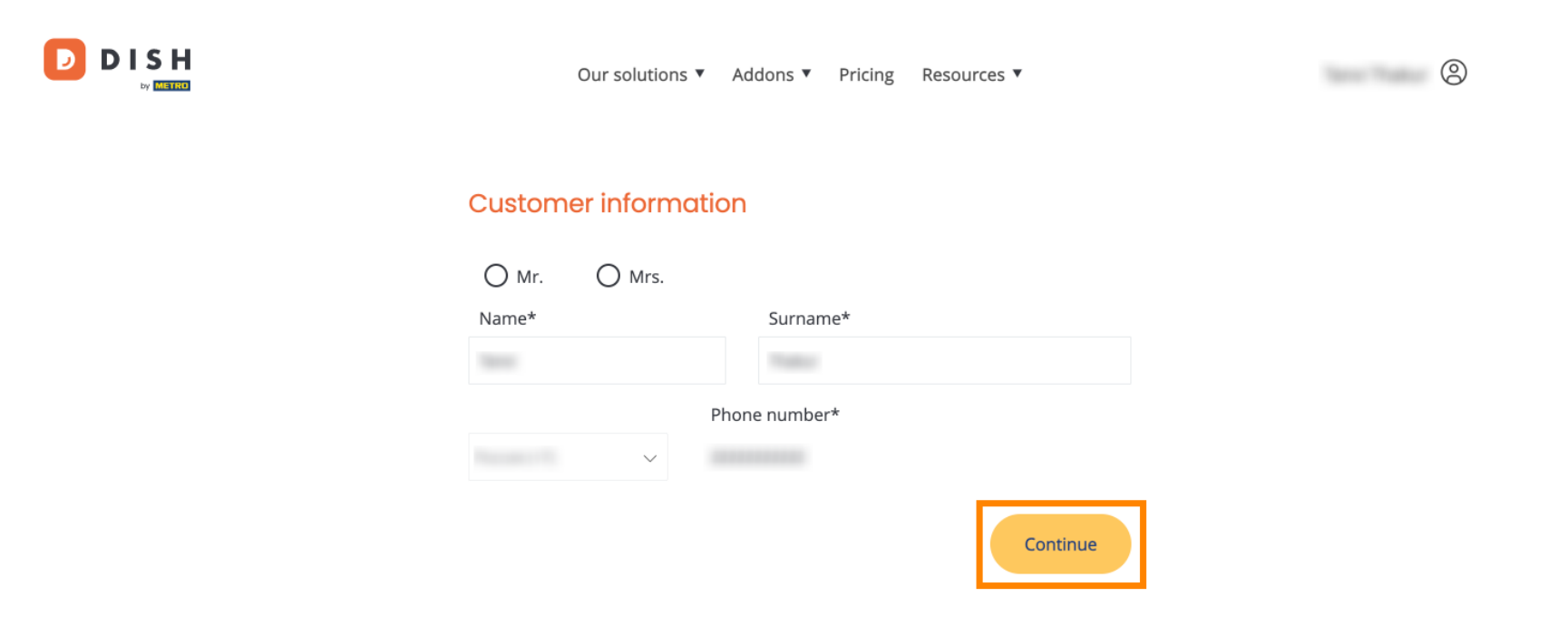

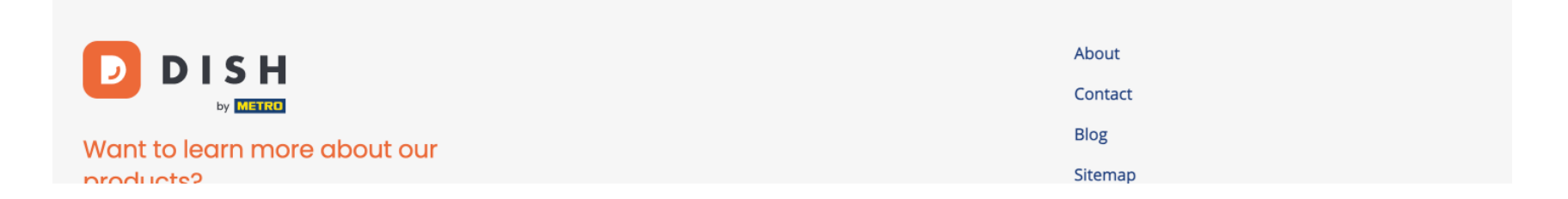

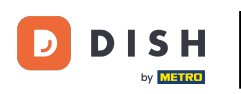

Ensuite, le résumé de votre achat s'affichera, afin que vous puissiez le consulter.

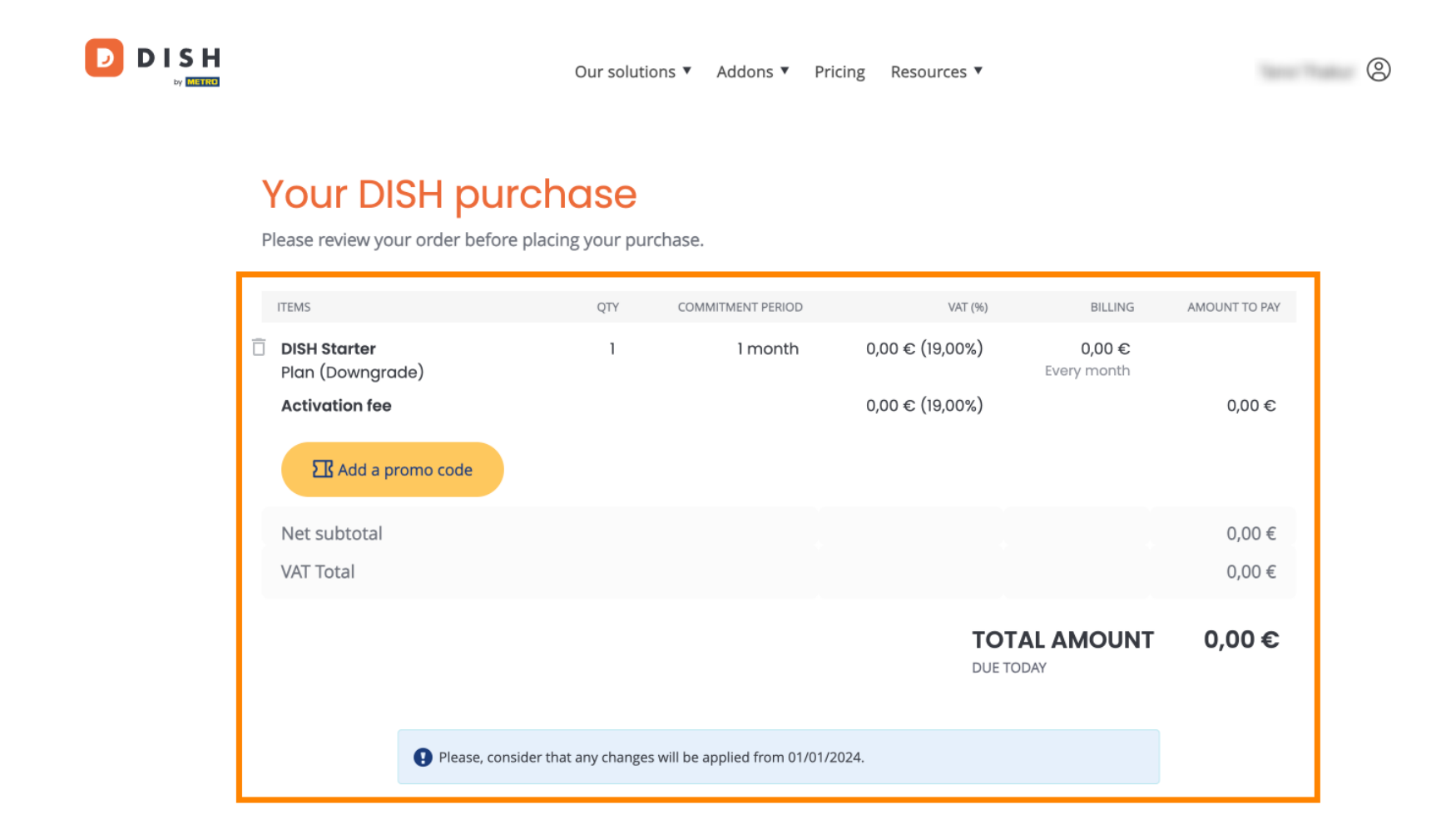

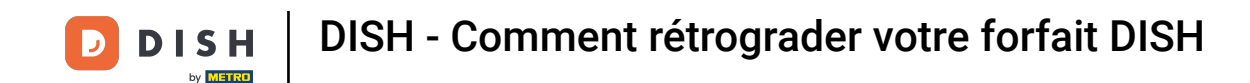

Après vous être assuré que les informations sont correctes, acceptez les termes et conditions et reconnaissez la politique de confidentialité en cochant la case.

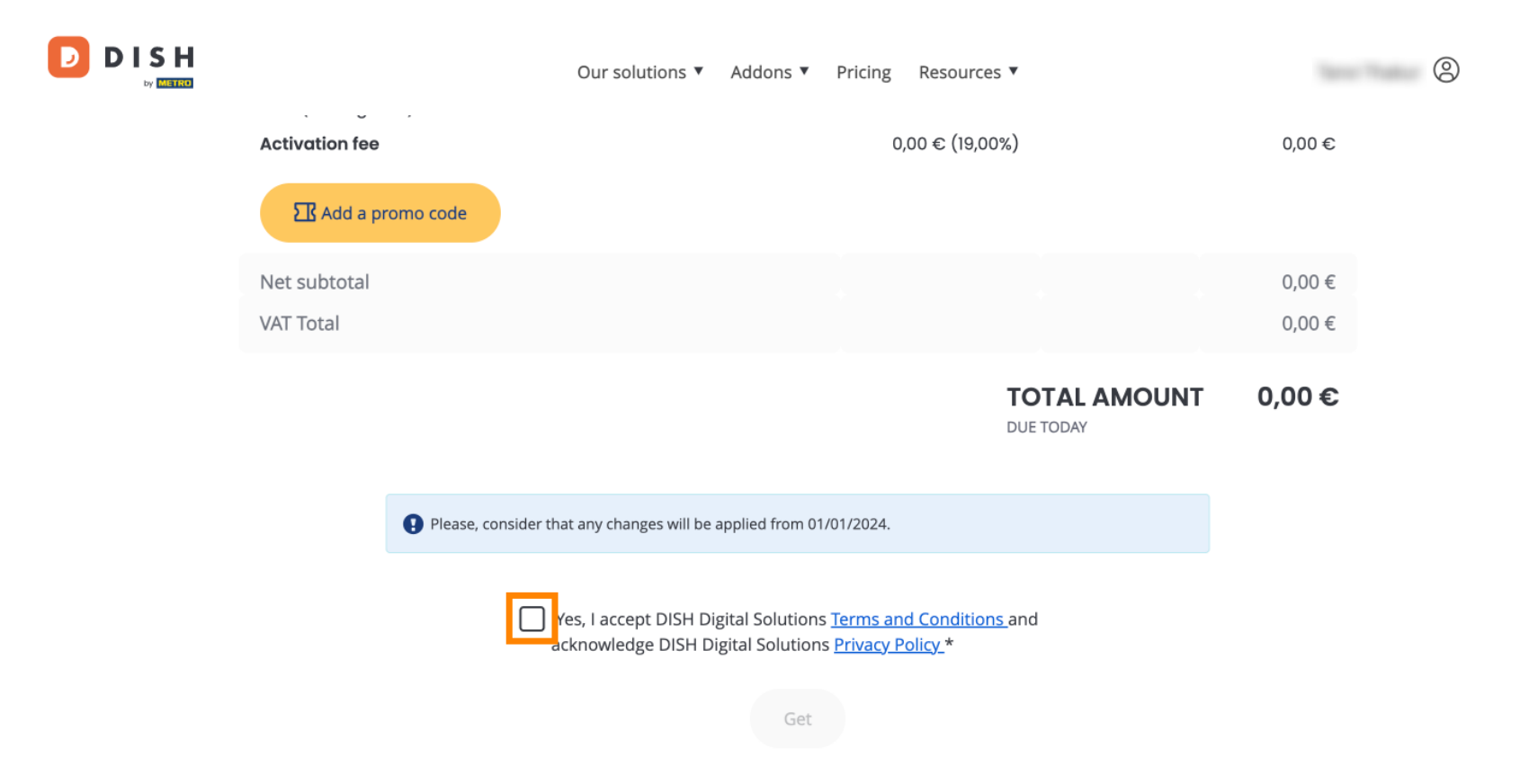

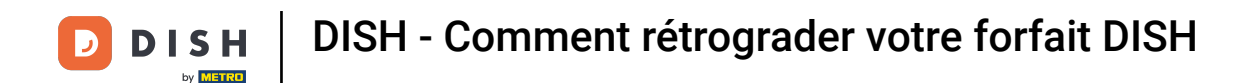

Pour terminer maintenant la rétrogradation de votre abonnement, cliquez sur Obtenir .

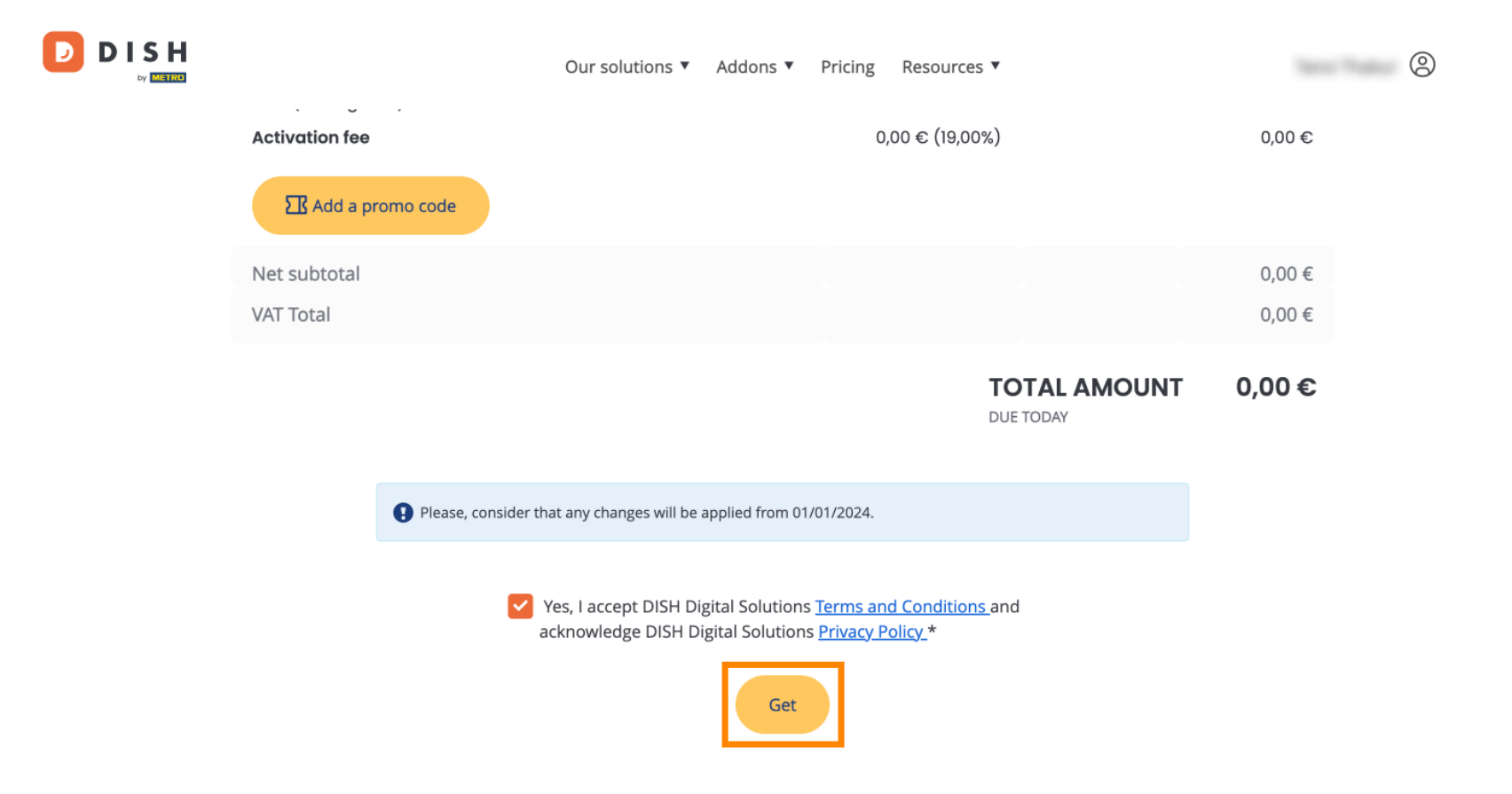

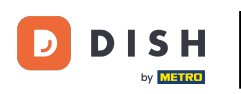

Voilà. Vous avez terminé le tutoriel et savez maintenant comment rétrograder votre forfait DISH.

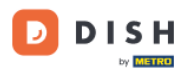

Our solutions ▼ Addons ▼ Pricing Resources ▼

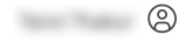

## Your order is ready

You should have received a confirmation email with all the information needed. Please keep it as a future reference. If you can't see it please check your spam folder.

**DISH Starter Plan** 

The change of your subscription will be processed on 01/01/2024

- DISH RESERVATION
- DISH WEBSITE
- DISH WEBLISTING

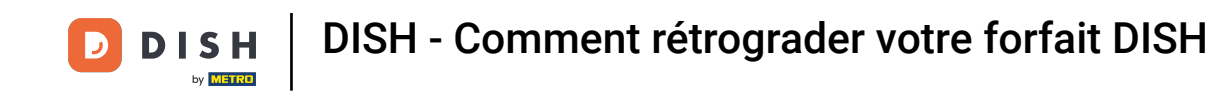

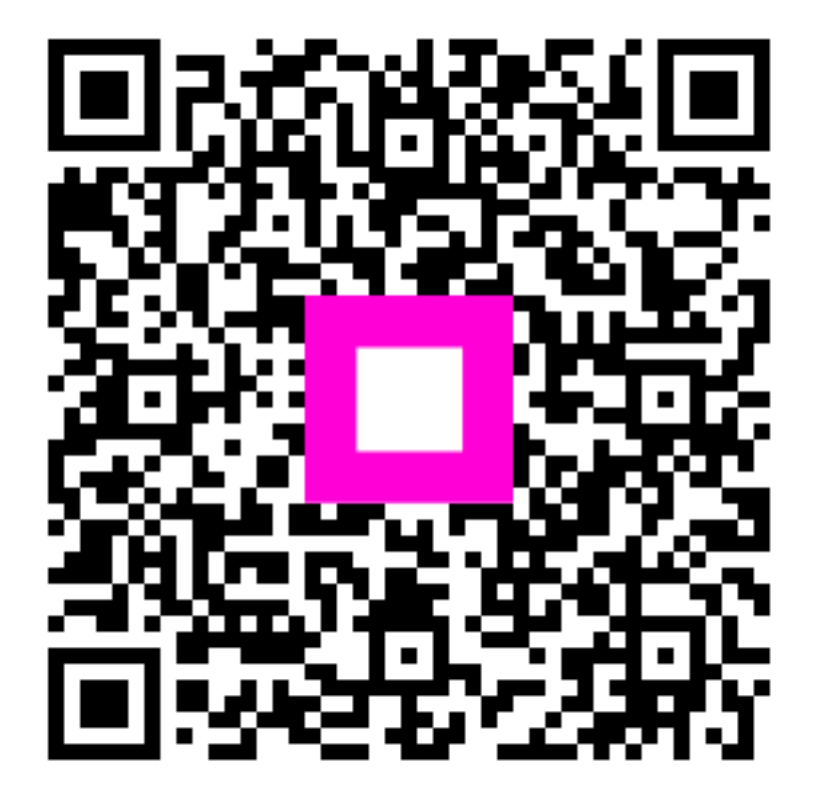

Scannez pour accéder au lecteur interactif